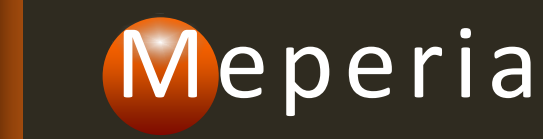

# Meperia Strategic Sourcing Monthly Customer Training

March 2020

Presenter: Michele Fox-Hoke

## Agenda

- Welcome
- Enhancements
  - Requisition Types
    - Normal, Stat, and Capital (new)
  - Project and Sub-Project fields
  - Contract Load Audit

### **REQUISITION TYPES**

Current Challenge – Approval Groups only support 2 approval paths: Normal and Stat. Customers need the ability to support a variety of paths depending on what was being requisitioned.

Enhancement – Organizations can now add new requisition types to the existing categories of Normal and Stat, and a new category has also been added called Capital. A new icon <a>O</a> displays in Requisition Management when a capital Requisition Type is selected on the requisition header.

| R   | Requisition List Search |   |   |                             |                        |                        |                                  |             |               | 🔍 📄 Repor      | t            | 🛱 Print        | lew 🛛 😢 Delete           |
|-----|-------------------------|---|---|-----------------------------|------------------------|------------------------|----------------------------------|-------------|---------------|----------------|--------------|----------------|--------------------------|
| No. |                         | Ħ |   | Original Requisition Number | Requisition Number     | Requisition Name       | Corporation                      | Cost Center | Line<br>Count | Created By     | Created Date | Submitted Date | Total Extended C<br>(\$) |
|     | 1                       |   |   |                             |                        |                        |                                  |             |               |                |              |                | A                        |
|     |                         | ± | L |                             | MSSS200303000040703705 | MSSS200303000040703705 | REGIONAL MEDICAL<br>CENTER (100) | ICU (1650)  | 0             | Admin Training | Mar 03, 2020 | N/A            |                          |
| :   | 2                       |   |   |                             |                        |                        |                                  |             |               |                |              |                |                          |
|     |                         | ± |   |                             | MSSS200121174102128992 | MSSS200121174102128992 | REGIONAL MEDICAL<br>CENTER (100) | ICU (1650)  | 1             | Admin Training | Jan 21, 2020 | Jan 21, 2020   | 22,08                    |
| :   | 3                       |   |   |                             |                        |                        |                                  |             |               |                |              |                |                          |
|     |                         | Ð | Θ |                             | MSSS200110190712331457 | MSSS200110190712331457 | REGIONAL MEDICAL<br>CENTER (100) | ICU (1650)  | 1             | Admin Training | Jan 10, 2020 | N/A            |                          |

Security – New global function called *Full Access on Req. Types*. It has been added to all Organization Administrator Functional User Groups. This functional enables the Req. Types menu option under Administration.

| 4 | Add Global Functions to User Group: Organization Administrator |                           |  |  |  |  |  |  |  |
|---|----------------------------------------------------------------|---------------------------|--|--|--|--|--|--|--|
|   | No.                                                            | Global Function           |  |  |  |  |  |  |  |
|   | Manage Req. Types                                              |                           |  |  |  |  |  |  |  |
|   | 40 🔳                                                           | Full Access on Req. Types |  |  |  |  |  |  |  |
|   |                                                                | Save Cancel               |  |  |  |  |  |  |  |

The Matrix The Library Administration Content Mgmt. VAP Summaries Requisition & Procurement Mgmt. Insight Driven

My Account o Delegations o My Groups o Preferences o My Org. o My OS o User Group Mgmt. O User Mgmt. O Address o UST o Location o Country o Req. Types

#### Required

- Normal / Normal Requisition
- Stat / Stat Requisition

These are greyed out and can not be deleted or disabled. Additional types can be created under the Normal, Stat and Capital categories.

| Requisition Ty | ype List             |                       | Search Enter the search term | 🔍 🔇 New 😵 Delete 🤡 Enabled 🔮 Disabled |
|----------------|----------------------|-----------------------|------------------------------|---------------------------------------|
| No.            | Requisition Category | Requisition Type Name | Description                  | Status                                |
| 1              | Normal               | Normal Requisition    |                              | Enabled                               |
| 2              | Stat                 | Stat Requisition      |                              | Enabled                               |
| 3 🔳 🗎          | / Capital            | Capital               |                              | Enabled                               |
| 4 🔳 🗎          | / Normal             | П                     |                              | Enabled                               |

To use Requisition Types

- 1. Create the new requisition type.
- 2. Build approval paths for the new requisition type.
- 3. Update existing approval groups to account for the new type.
- 4. During requisitioning, select the new requisition type on the requisition header.

| New Approver/P      | urchaser User Group                                |             |    | Requisition Number: MSSS200303060434028428 |                    |          |  |  |  |  |
|---------------------|----------------------------------------------------|-------------|----|--------------------------------------------|--------------------|----------|--|--|--|--|
| 1 Gener             | al Information 2 Approval/Purcha                   | asing Rules | S  | Note: * Indicates required field           |                    |          |  |  |  |  |
| Note: * Indicates r | equired field                                      |             |    |                                            |                    |          |  |  |  |  |
| User Group (*)      |                                                    |             |    | Created By                                 | Admin Training     |          |  |  |  |  |
|                     | User group's name must be from 3 to 255 characters | De          | es | Created Date                               | Mar 03, 2020       |          |  |  |  |  |
| Status              | Enabled Oisabled                                   |             |    | Status                                     | Open               | _        |  |  |  |  |
| Scope               | All Requisitions                                   |             |    | Requisition Type (*)                       | ×                  |          |  |  |  |  |
| 00000               | All Requisitions                                   |             |    |                                            | Capital            | required |  |  |  |  |
| Is Purchaser?       | Capital                                            |             |    | _                                          | п                  |          |  |  |  |  |
|                     | II<br>Normal Dequisition                           |             |    | Auto-Approved / Approv                     | Normal Requisition |          |  |  |  |  |
|                     | Stat Requisition                                   | Sa          | av |                                            | Stat Requisition   |          |  |  |  |  |

The Scope field has been added in the Approver/Purchaser User Group view in User Group Management.

| Approve | er/P                          | urchaser User Groups                       | Search 10           | 0 2100             | 🔍 💿 New   😢 Delete   🥝 Enable   🧭 Disat |              |         |        |  |  |
|---------|-------------------------------|--------------------------------------------|---------------------|--------------------|-----------------------------------------|--------------|---------|--------|--|--|
| No.     |                               | Approver/Purchaser User Group              | Group Type          | <b>V</b> Scope     | No. of Corporations                     | No. of Users | Status  | Action |  |  |
| 1 [     |                               | 100 2100 I/P SURGERY Approver Level 1      | Approver User Group | Normal Requisition | 1                                       | 10           | Enabled | l.     |  |  |
| 2 [     |                               | 100 2100 I/P SURGERY Approver Level 1 STAT | Approver User Group | Stat Requisition   | 1                                       | 5            | Enabled |        |  |  |
| 3 [     |                               | 100 2100 I/P SURGERY Approver Level 2      | Approver User Group | Normal Requisition | 1                                       | 9            | Enabled | i.     |  |  |
| 4 [     |                               | 100 2100 I/P SURGERY Approver Level 2 STAT | Approver User Group | Stat Requisition   | 1                                       | 4            | Enabled | i.     |  |  |
|         | 🕅 🖣   Page 👥 1 of 1   🕨 🕅   🏖 |                                            |                     |                    |                                         |              |         |        |  |  |

### **Requisition Types – Sample Build**

Build a STAT approval path for Surgery. STAT is an existing type.

- 1. Rename all existing approval groups for 100-2120 Surgery (currently set to All Requisitions) to 100-2120 Surgery NORM. Change the Scope to Normal Requisitions.
- 2. Copy one of the NORM groups for 100-2120 Surgery. Rename 100-2120 Surgery STAT. Change the Scope to Stat Requisitions.
- 3. Edit approval dollars and users.
- 4. Repeat to create additional Stat approval levels as needed. You want Stat to only have 1
   2 approval levels to expedite processing.

To create a new type:

- 1. Go to Administration / Req. Types
- 2. Click New.
- 3. Select a Requisition Category.
- Enter a Requisition Type Name (2-50 characters, no special characters).
- 5. Enter a **Description** (up to 100 characters), *optional*.

| New Requisition Type             |                      | × |
|----------------------------------|----------------------|---|
| Note: * Indicates required field |                      |   |
| Requisition Category (*)         |                      | ~ |
|                                  | Capital              |   |
|                                  | Normal               |   |
| Requisition Type Name (*)        | Stat                 |   |
|                                  |                      |   |
| Status                           | Enabled     Disabled |   |
| Description                      |                      |   |
|                                  |                      |   |
|                                  |                      |   |
|                                  |                      |   |
|                                  | Save Cancel          |   |

## **Requisition Types – Additional Information**

Make sure all types in use are included in an approval path.

- You can only edit a type with no requisitions or requisitions in an open status associated with it.
- User can change the status from Enabled to Disabled when all requisitions related the req. type are **Open, PO Requested, Completed, Rejected**; but not when there is at least one requisition that is pending approval.
- User can change the status from Disabled to Enabled regardless of the requisition status.

#### If a type is disabled

- Any requisition in an open status with the disabled type selected on the header will default to Normal Requisition.
- All other statuses will retain the type used when the requisition was processed.
- AUG/PUG with the disabled type will default to All Requisitions.

### Test, Test, Test!!!!!

### **Requisition Types – Warning Messages**

×

#### Warning!

You can't edit this requisition type because there is at least one requisition related

to this type that is pending approval/verification or has completed the approval path. See the list below:

| No. | Req. Category | Req. Type Name      | Requisition Number                                                                                       |
|-----|---------------|---------------------|----------------------------------------------------------------------------------------------------|
| 1   | Capital       | Capital Requisition | [Req. Number 1], [Req. Number 2]<br>[Req. Number 3], [Req. Number 4]<br>[Req. Number 5], [Req. Number 6] |

OK

#### Warning!

You can't delete selected requisition types because there is at least one requisition related to them that is pending approval/verification or has completed the approval path. See the list below:

| No. | Req. Category | Req. Type Name | Requisition Number                                                                                             |  |
|-----|---------------|----------------|----------------------------------------------------------------------------------------------------|--|
| 1   | Capital       | Capital Req    | [Req. Number 1], [Req. Number 2]<br>[Req. Number 3], [Req. Number 4]<br>[Req. Number 5], [Req. Number 6]       |  |
| 2   | Capital       | IT Req         | [Req. Number 7], [Req. Number 8]<br>[Req. Number 9], [Req. Number 10]<br>[Req. Number 11], [Req. Number 12]    |  |
| 3   | Capital       | Facility Req   | [Req. Number 13], [Req. Number 14]<br>[Req. Number 15], [Req. Number 16]<br>[Req. Number 17], [Req. Number 18] |  |
|     |               | ОК             |                                                                                                    |  |

## **Requisition Types – Warning Messages**

| Requisition Num                        | ber: MSSS1209121550 | 11000123                                                                                                    | Return To Requisition Management | Save Print Submit              |
|----------------------------------------|---------------------|----------------------------------------------------------------------------------------------------|----------------------------------|--------------------------------|
| Note: * Indicates r                    | equired filed       | Org. Requisition Number                                                                                                    | Project:                         |                                |
| Created By:                            | Admin               | Requisition Name (*) MSSS2001011550110                                                                                                    | 00123 Sub-project:               |                                |
| Created Date:                          | Jan 1, 2020         | Facility (*)                                                                                                    |                                  |                                |
| Status:                                | Open                | Delivery Location (*)                                                                                                    |                                  |                                |
| Requisition Type:                      | Normal Requisition  | Confirm To Continue As A Normal Requisition                                                                                                 |                                  | ×                              |
| Auto-Approved / Approved lines process |                     | The requisition type has been changed to Norr<br>selected requisition type was disabled/deleted<br>Do you want to continue with the change? | mal Requisition because the      |                                |
| Item List Ap                           | oproval Path        |                                                                                                    |                                  | atalog Item 🔕 Remove View 🔻    |
| Organization Item ID                   |                     | Yes No                                                                                                    |                                  |                                |
| No.                                    | Item Descript       |                                                                                                    | I/QOE Price (\$) Quantity        | Extended Cost (\$) Line Status |

### ADDITIONAL FIELDS IN REQUISITION MANAGEMENT

### Additional Fields in Req. Mgmt.

Current Challenge – Customers are unable to capture project and sub-project information on requisitions.

### Additional Fields in Req. Mgmt.

Enhancement – Project and Sub-Project fields have been added to the requisition header and are available for all requisition types. Project and Sub-Project fields have also been added to the Requisition Reports in the last 2 columns of the report.

| Requisition Number: MS                                                 | SS200303060434028428 |                       | Return To Requisition Management | Save Frint Submit |             |  |
|------------------------------------------------------------------------|----------------------|-----------------------|----------------------------------|-------------------|-------------|--|
| Note: * Indicates required fi                                          | eld                  |                       |                                  | 1                 | Project     |  |
| Crusted Du                                                             |                      | Requisition Name (*)  | MSSS200303060434028428           |                   |             |  |
| Created By                                                             | Admin Training       | Facility (*)          |                                  | ]                 | Sub-project |  |
| Created Date                                                           | Mar 03, 2020         | roomy ( )             |                                  |                   |             |  |
| Status                                                                 | Open                 | Delivery Location (*) | 100 2 EAST CCU                   | 9                 |             |  |
| Requisition Type (*)                                                   | Normal Requisition   | Comparation (*)       |                                  | ו                 |             |  |
| _                                                                      |                      | Corporation (*)       | REGIONAL MEDICAL CENTER          |                   |             |  |
| <ul> <li>Auto-Approved / Approved lines process immediately</li> </ul> |                      | Cost Center (*)       | ICU                              | 9                 |             |  |
|                                                                        |                      |                       |                                  |                   |             |  |

### **CONTRACT AUDITS**

### **Contract Audits**

Current Challenge – When contracts are loaded or processed in Contract Matching Approval, no detailed information is available to indicate how the contract was dispositioned in MSS.

Enhancement – A detailed audit now indicates how items were dispositioned. If the loaded file type is HL7 or Tubular, the file name will have a hyperlink to access details of how the lines were processed.

An additional column has been added to the Load Data screen to support the new load details: Partially / Pending Loaded Line Count.

An additional status Partially Processed with Pending Mapping.

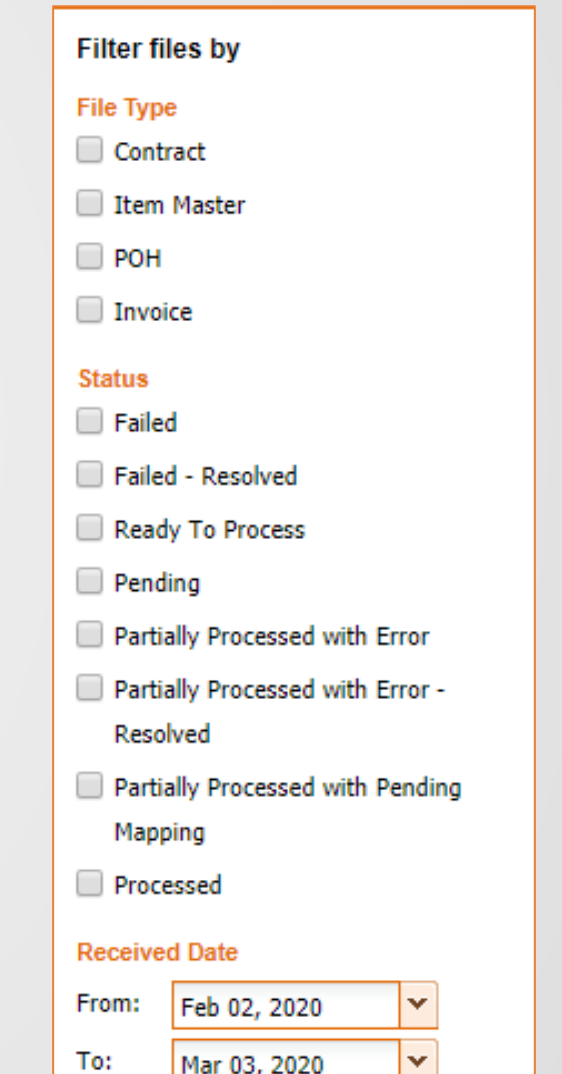

| Contract Details      |                |                                   |   |                                                         |     |                              | × |
|-----------------------|----------------|-----------------------------------|---|---------------------------------------------------------|-----|------------------------------|---|
| File Name:            | MSSS_TRAIN_C   | Total Line Count:                 | 3 | Total Good Matched Line Count: 3                        | 3 1 | Total Inactive Manufacturer: | 0 |
| Received Date:        | Feb 20, 2020   | Total Loaded Line Count:          | 3 | Total Bad Matched Line Count (created contract item): 0 | ) 1 | Total Inactive Vendor:       | 0 |
| Logged Date:          | Feb 20, 2020   | Total Skipped Line Count:         | 0 | Total Potential Matched Line Count: 0                   | )   |                              |   |
| Generated Report Date | : Feb 20, 2020 | Total Pending Mapping Line Count: | 0 | Total Deleted Line Count: 0                             | )   |                              |   |

This report was only generated first time at the contract loaded date. Therefore, these number may not reflect correctly at the current time.

| Searcl | n Enter          | Enter the search term |         |                   |             |                               |                      |                            |                           |                                    |                       |  |
|--------|------------------|-----------------------|---------|-------------------|-------------|-------------------------------|----------------------|----------------------------|---------------------------|------------------------------------|-----------------------|--|
| No.    | Supplier<br>Type | Contract Number 🔺     | GPO ID  | Manufacturer Name | Vendor Name | Associated Contract<br>Number | Loaded Line<br>Count | Good Matched<br>Line Count | Bad Matched<br>Line Count | Potential<br>Matched Line<br>Count | Deleted Line<br>Count |  |
| 1      | М                | TEST01                | NON-GPO | 3M COMPANY        | 3M INC      |                               | 3                    | 3                          | 0                         | 0                                  | 0                     |  |

A color code is applied to the Manufacturer and Vendor Names: **Black** means the manufacturer or vendor is active, **Grey** means the manufacturer or vendor is inactive.

Use the Search field to search for data in the following columns: Contact Number, Manufacturer Name, Vendor Name and Associated Contract Number. Partial or full search text is supported.

Close

[1 - 1 of 1] 🕅 🔍 Page 1 of 1 | 🕨 🕅 🖓

| Field Name                   | Description                                                                                                  |
|------------------------------|----------------------------------------------------------------------------------------------------|
| Total Line Count             | Total number of contract lines in the load file.                                                             |
| Total Loaded Line Count      | Total number of lines successfully loaded to MSS.                                                            |
| Total Skipped Line Count     | Total number of lines not loaded to MSS due to errors.                                                       |
| Total Pending Mapping Line   | Total number of lines in a queue waiting to be loaded to MSS pending vendor or                               |
| Count                        | manufacturer mapping.                                                                                        |
| Total Matched Line Count     | Total number of lines matching existing MSS items.                                                           |
| Total Potential Matched Line | Total number of lines with potential matches to MSS items.                                                   |
|                              |                                                                                                    |
| Total Deleted Line Count     | Total number of lines with a delete action in the load file.                                                 |
| Total Inactive Manufacturer  | Total number of distinct inactive manufacturers in the load file.                                            |
| Total Inactive Vendors       | Total number of distinct inactive vendors in the load file.                                                  |
| Loaded Line Count            | Count of lines loaded successfully without error.                                                            |
| Good Matched Line Count      | Count of lines matched to items in MSS.                                                                      |
| Bad Matched Line Count       | Count of lines not matched to items in MSS and new items were created.                                       |
| Potential Matched Line Count | Count of line that are a potential match to MSS items. These items will appear in Contract Matching Approval |
| Delete Line Count            | Lines successfully disease sisted with MCC items (normanial from the southest)                               |
| Delete Line Count            | Lines successivily disassociated with WISS items (removed from the contract).                                |

The detail report file (detail\_report.txt) will show the data load impact of each line. If a line was skipped, a specific error name will be displayed. This file includes information from the contract load and the MSS item to which the contract item was matched. Maximum lines 500K. If file is larger than 500K it will be broken into parts with files names detail\_report\_part\_x.txt. Detailed audit files are stored for a maximum of 6mos.

| No. | Impact  | MSS Action Matched       | Status Error Name | Manufacturer Name | Manufacturer ID EID Contact Name | Contract Type    | Contract As | sociate Contr: ^ |
|-----|---------|--------------------------|-------------------|-------------------|----------------------------------|------------------|-------------|------------------|
| ID  | Approve | d Vendor Item ID Item Vi | ewable in VIM     |                   |                                  |                  |             |                  |
| 1   | Loaded  | CREATED Good Match       | DJO SURGICAL      | 9661              | D30                              | SURGICAL NON-GPO | м           | 2019-02-:        |
| 2   | Loaded  | CREATED Good Match       | DJO SURGICAL      | 9661              | D30                              | SURGICAL NON-GPO | м           | 2019-02-:        |
| 3   | Loaded  | CREATED Good Match       | DJO SURGICAL      | 9661              | D30                              | SURGICAL NON-GPO | M           | 2019-02-:        |
| 4   | Loaded  | CREATED Good Match       | DJO SURGICAL      | 9661              | D30                              | SURGICAL NON-GPO | M           | 2019-02-:        |
| 5   | Loaded  | CREATED Good Match       | DJO SURGICAL      | 9661              | D30                              | SURGICAL NON-GPO | M           | 2019-02-:        |
| 6   | Loaded  | CREATED Good Match       | DJO SURGICAL      | 9661              | D30                              | SURGICAL NON-GPO | M           | 2019-02-:        |
| 7   | Loaded  | CREATED Good Match       | DJO SURGICAL      | 9661              | D30                              | SURGICAL NON-GPO | м           | 2019-02-:        |
| 8   | Loaded  | CREATED Good Match       | DJO SURGICAL      | 9661              | D30                              | SURGICAL NON-GPO | м           | 2019-02-:        |
| 9   | Loaded  | CREATED Good Match       | DJO SURGICAL      | 9661              | D30                              | SURGICAL NON-GPO | M           | 2019-02-:        |
| 10  | Loaded  | CREATED Good Match       | DJO SURGICAL      | 9661              | D30                              | SURGICAL NON-GPO | M           | 2019-02-:        |
| 11  | Loaded  | CREATED Good Match       | DJO SURGICAL      | 9661              | D30                              | SURGICAL NON-GPO | M           | 2019-02-:        |
| 12  | Loaded  | CREATED Good Match       | DJO SURGICAL      | 9661              | D30                              | SURGICAL NON-GPO | M           | 2019-02-:        |
| 13  | Loaded  | CREATED Good Match       | DJO SURGICAL      | 9661              | D30                              | SURGICAL NON-GPO | м           | 2019-02-:        |
| 14  | Loaded  | CREATED Good Match       | DJO SURGICAL      | 9661              | D30                              | SURGICAL NON-GPO | м           | 2019-02-:        |
| 15  | Loaded  | CREATED Good Match       | DJO SURGICAL      | 9661              | D30                              | SURGICAL NON-GPO | м           | 2019-02-:        |
| 16  | Loaded  | CREATED Good Match       | DJO SURGICAL      | 9661              | D30                              | SURGICAL NON-GPO | M           | 2019-02-:        |
| 17  | Loaded  | CREATED Good Match       | DJO SURGICAL      | 9661              | D30                              | SURGICAL NON-GPO | M           | 2019-02-:        |
| 18  | Loaded  | CREATED Good Match       | DJO SURGICAL      | 9661              | D30                              | SURGICAL NON-GPO | м           | 2019-02-:        |
| 19  | Loaded  | CREATED Good Match       | DJO SURGICAL      | 9661              | D30                              | SURGICAL NON-GPO | м           | 2019-02-:        |
| 20  | Loaded  | CREATED Good Match       | DJO SURGICAL      | 9661              | D30                              | SURGICAL NON-GPO | м           | 2019-02-:        |
| 21  | Loaded  | CREATED Good Match       | DJO SURGICAL      | 9661              | D30                              | SURGICAL NON-GPO | M           | 2019-02-:        |
| 22  | Loaded  | CREATED Good Match       | DJO SURGICAL      | 9661              | D30                              | SURGICAL NON-GPO | M           | 2019-02-:        |
| 23  | Loaded  | CREATED Good Match       | DJO SURGICAL      | 9661              | D30                              | SURGICAL NON-GPO | M           | 2019-02-: 🗸      |
| <   |         |                          |                   |                   |                                  |                  |             | >                |

#### New columns in detail\_report.txt

| No. | Column Name                                                                                                    | Description                                                                                                    | Current Column | Note                                      |
|-----|----------------------------------------------------------------------------------------------------|----------------------------------------------------------------------------------------------------|----------------|-------------------------------------------|
| 41  | Item Source                                                                                                    | There are 4 item sources:<br>- IM<br>- Contract Item<br>- POH<br>- The Matrix                                                                                                    |                |                                           |
| 42  | Approved Org Item ID                                                                                                    |                                                                                                    | New            |                                           |
| 43  | Approval Item Description                                                                                                    | System will get the Original Item Description to show in this column. If there is no<br>Original Item Description, system will get Full Item Description then Short Item<br>Description. | New            |                                           |
| 44  | Approval Manufacture Name                                                                                                    | The manufacturer name of matched item.                                                                                                    | New            |                                           |
| 45  | Approval Manufacturer ID                                                                                                    | The manufacturer ID of matched item.                                                                                                    | New            |                                           |
| 46  | Approve Manufacturer Item ID                                                                                                    | The manufacturer item ID of matched item.                                                                                                    | New            |                                           |
| 47  | Approval Vendor Name                                                                                                    | The vendor name of matched item.                                                                                                    | New            |                                           |
| 48  | Approval Vendor ID                                                                                                    | The vendor ID of matched item.                                                                                                    | New            |                                           |
| 49  | Approved Vendor Item ID                                                                                                    | The vendor item ID of matched item                                                                                                    | New            |                                           |
| 50  | If item is inactive, it cannot be displayed in VIM. However, in Contract Management,<br>Item Viewable in VIM user still can see this item but cannot access or view the item detail. |                                                                                                    | New            | This column has 2 value:<br>- Yes<br>- No |

## **Contract Matching Approval**

A new option is available on the toolbar called View Audit Log. It provides detailed information on approved and rejected items.

| Search | Search Enter the search term 🔍 Please review those items with a potential match to your contracts! 💎 Filter 🕄 Reset Sorting 🗟 View Audit Log 🔊 Contract Matching Approval - |          |  |               |             |                             |                   |                |                  |             |
|--------|----------------------------------------------------------------------------------------------------|----------|--|---------------|-------------|-----------------------------|-------------------|----------------|------------------|-------------|
| No.    | Ħ                                                                                                    | Source   |  | Contract ID   | Org Item ID | Item Description            | Vendor Name       | Vendor Item ID | Mfr Name         | Mfr Item ID |
| 1      | Ħ                                                                                                    | Contract |  | (i) CM1012015 |             | TUBE CULT BS GLASS 16X100M  | CURTIN MATHESON S | 339-309        | BECTON DICKINSON | 339-309     |
| 2      | Ð                                                                                                    | Contract |  | () CM1012015  |             | TUBE CULTURE 12 X 75MM BLUE | CURTIN MATHESON S | 362-079        | BECTON DICKINSON | 362-079     |

### **Contract Matching Approval**

#### View Contract Matching Approval Audit Log

Audit Log contains history of Contract Matching Approval screen when users approve or reject contracts & items.

| Search Enter the s | earch Enter the search term |                                                                                                    |                                                                                                    |          |                |                       |  |  |
|--------------------|-----------------------------|----------------------------------------------------------------------------------------------------|----------------------------------------------------------------------------------------------------|----------|----------------|-----------------------|--|--|
| Y Action           | Contract ID                 | Contract Item Information                                                                                                    | MSS Item Information                                                                                                    | Y Source | Performed By   | ▼ Performed Date ▼    |  |  |
| Approved           | CM1012015                   | Item Description: TUBE CULT BS GLASS 13X100MM DISP<br>VCN: 339-283<br>Vendor Name: CURTIN MATHESON SCIENTIFIC, INC<br>MCN: 339-283<br>Mfr Name: BECTON DICKINSON | Org Item ID: 11522<br>Item Description: TUBE CULT BS GLASS 13X100MM DISP<br>VCN: 339-283<br>Vendor Name: CURTIN MATHESON SCIENTIFIC, INC<br>MCN: 339-283<br>Mfr Name: CURTIN MATHESON SCIENTIFIC, INC | IM       | Admin Training | Mar 03, 2020 17:18:01 |  |  |

[1 - 1 of 1] 🛛 🔍 Page 1 of 1 🕨 🕅 🧬

X

Close

### DEMONSTRATION

### WORK ITEMS IN MARCH 2019 REVISION

### Work Items in March 2020 Revision

| Work Item #     | Description                                                                                                    | Туре        |
|-----------------|----------------------------------------------------------------------------------------------------|-------------|
| 50323           | Allow for the audit of contracts loaded in Load Data.                                                                                                    | Enhancement |
| 51041           | Requisition Types can be added to support additional approval paths for requisitions. Available categories for requisition types are Normal, Stat, and Capital.                | Enhancement |
| 171847          | [Infor] Stocked items remain FL1 when placed on a requisition.                                                                                                    | Enhancement |
| 202983          | A new icon is displayed in Requisition Management to identify Capital requisitions. Two additional fields have been added to the Requisition Header , Project and Sub-Project. | Enhancement |
| 207547          | Performance improvements to the Search function in the New Non-Catalog screen in Requisition Management.                                                                       | Enhancement |
| 207548          | Improvements to the search and filtering functions in The Library.                                                                                                    | Enhancement |
| 206695 / 207377 | When the current best contract is deleted or inactivated, the price discrepancy check is run and disrepancies are presented in the Price Discrepancy View.                     | Defect      |
| 207526          | Item Master price changes sent from MSS no longer reappear in the Price Discrepancy View.                                                                                      | Defect      |